# Guía de Reinscripción 2022 Alumnos

Proceso de Re-Inscripción Departamento de Control Escolar Instituto Tecnológico Superior de Abasolo

DEICO SUPERIOR

Para poder realizar tu reinscripción al siguiente semestre es necesario llevar acabo el siguiente procedimiento:

1. Ingresa al sistema CONECT

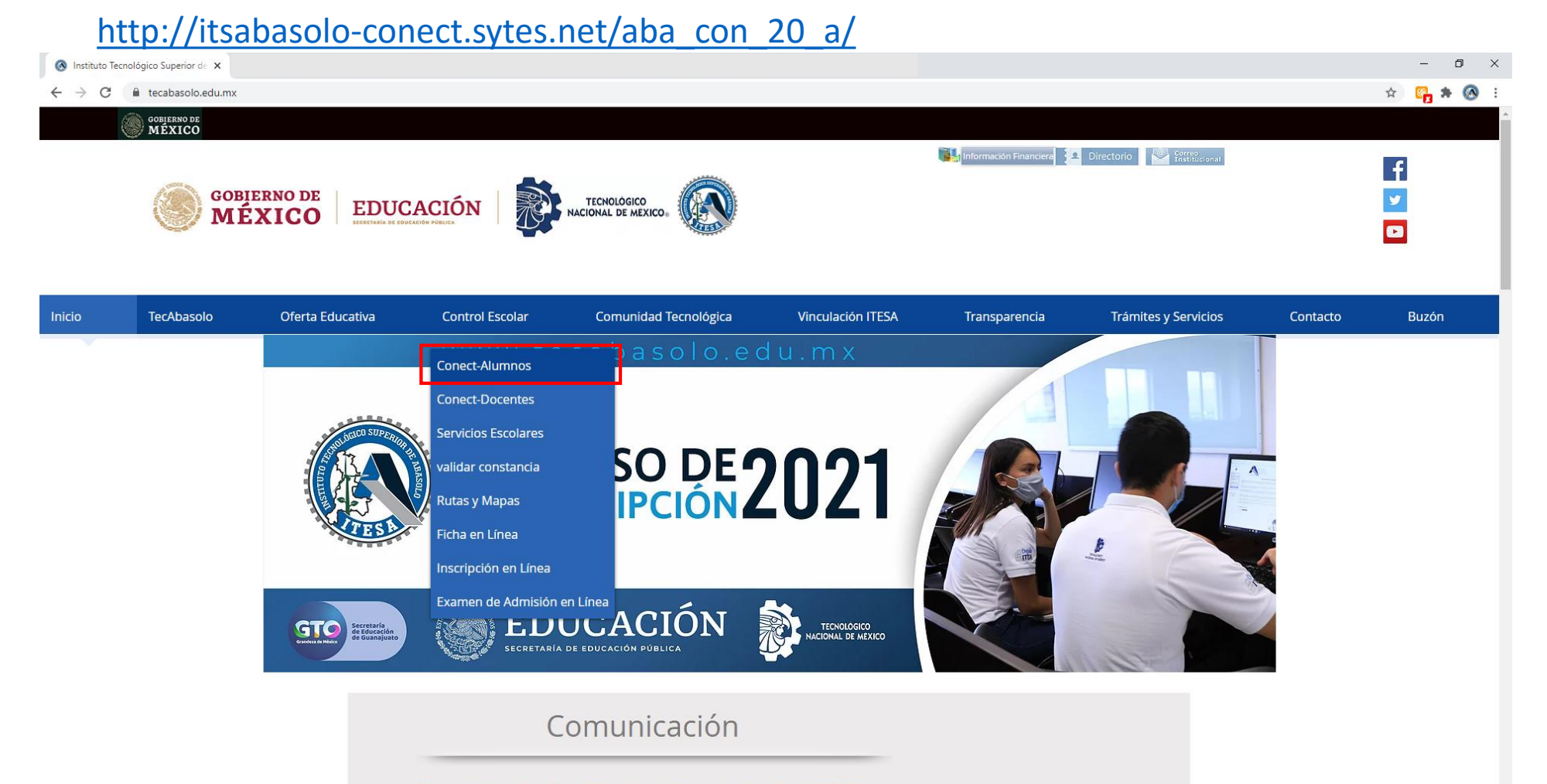

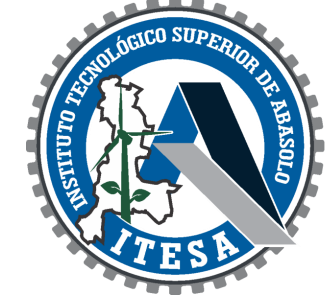

Bienvenidos al Instituto Tecnológico Superior de Abasolo ITESA

Guía de Reinscripción 2022 - Alumnos de Re-Ingreso

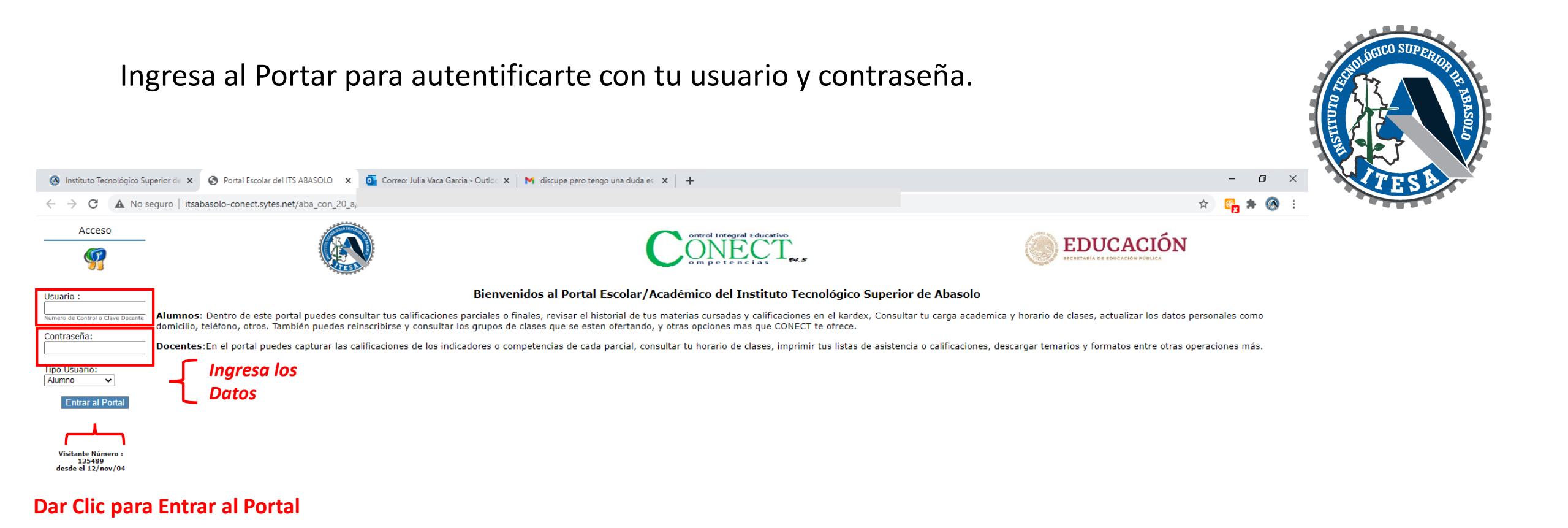

Guía de Reinscripción 2022 - Alumnos de Re-Ingreso

# 2. Revisa tu Fecha de Reinscripción

Debes revisar tu fecha de reinscripción en la primera semana de Enero. Esta fecha te servirá de referencia para pagar, saber cuando y a que hora podrás realizar tu reinscripción, así como si cuentas con algún bloqueo. Debes pagar 24 horas antes de esta fecha de tu reinscripción para que puedas estar desbloqueado por pago y puedas reinscribirte.

| Montal Escolar del ITS ABASOLO     X     X |                                                   | - O )                       |  |  |  |  |  |  |  |
|----------------------------------------------------------------------------------------------------|---------------------------------------------------|-----------------------------|--|--|--|--|--|--|--|
| ← → C ▲ No seguro   itsabasolo-conect.sytes.net/aba_con_20_a/                                                                                                    |                                                   | 여 🌣 📴 🛪 🚳                   |  |  |  |  |  |  |  |
| Fecha de Reinscripción                                                                                                    |                                                   | Imprimir  Ini               |  |  |  |  |  |  |  |
| Semestre Actual                                                                                                    |                                                   |                             |  |  |  |  |  |  |  |
| Generales                                                                                                    | Datos para Reinscripción                          |                             |  |  |  |  |  |  |  |
| Reinscripción                                                                                                    | Hora Reinscripcion : 10:00                        |                             |  |  |  |  |  |  |  |
| Fecha de Reinscripción                                                                                                    | Adeuda Material : No                              | Leer todas las Indicaciones |  |  |  |  |  |  |  |
| Monitoreo de Grupos                                                                                                    | Descripcion del Adeudo : Usted no tiene adeudos   |                             |  |  |  |  |  |  |  |
| Realizar Reinscripción                                                                                                    | BANCO : BBVA                                      |                             |  |  |  |  |  |  |  |
| Curso de Verano                                                                                                    | CONVENIO CIE : 001365185                          |                             |  |  |  |  |  |  |  |
| Buzón Sugerencias                                                                                                    | MONTO : <b>\$1,250.00</b>                         |                             |  |  |  |  |  |  |  |
| Salir del Portal                                                                                                    | Bloqueado por pago : Si (No ha realizado el pago) |                             |  |  |  |  |  |  |  |
|                                                                                                    |                                                   | ]                           |  |  |  |  |  |  |  |
| Notas Importantes                                                                                                    |                                                   |                             |  |  |  |  |  |  |  |

- Si no tienes Fecha y Horario de reinscripción asignados, por favor acude al departamento de servicios escolares para regularizar tu situación.
- Es importante que no tengas adeudos (Actividades Culturares y Deportivas, Biblioteca, Servicio Social, Exámenes Especiales, Financieros, Mat. de Laboratorio o deportivo, etc.), si tienes alguno de estos adeudos por favor acude al Instituto para arreglar tu situación, recuerda que Si tienes adeudos NO podras reinscribirte.
- Si no has realizado el pago de reinscripcion estas Bloqueado por pago y NO podras reinscribirte.

## Leer todas las Indicaciones

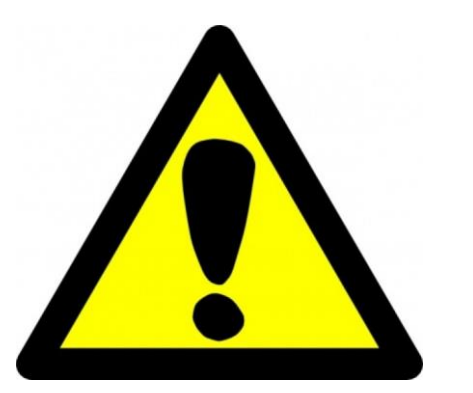

En caso de que no te aparezcan fecha de reinscripción, deberás comunicarte a control escolar:

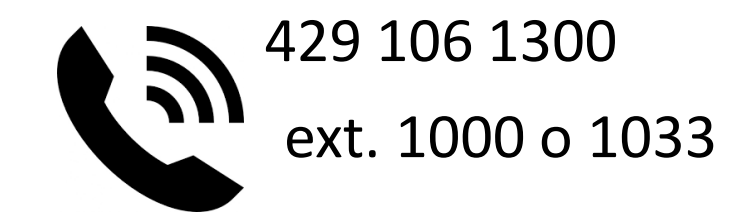

Si te encuentras bloqueado por algún adeudo tendrás que cubrirlo para poder realizar tu reinscripción.

Debes pasar o comunicarte al departamento en el cual estas bloqueado para cualquier información.

# 3. Realizar Reinscripción

- Realiza el pago de 24 a 48hr antes de tu fecha de Reinscripción.
- No es necesario traer el recibo de pago, consérvalo, cuando termine la contingencia y puedas asistir a la escuela lo entregas.
- Si tienen adeudos, comunícate con el departamento correspondiente.
- La reinscripción la podrás realizar desde cualquier sitio que tu desees en el que cuentes con acceso a Internet.
- No es necesario asistir a la institución para reinscribirte a excepción de que tengas adeudos.

# Seleccionar Carga Académica (Horario de Clase)

| Portal Escolar del ITES                                                                                                    | - Google Chrome                                                                                                    | - C              | ×       |        |
|----------------------------------------------------------------------------------------------------|----------------------------------------------------------------------------------------------------|------------------|---------|--------|
| 🔺 No seguro 🛛 tecat                                                                                                    | asolo-conect.ddns.net/c_abasolo/default.asp                                                                                                    |                  | 0-1     | ,      |
|                                                                                                    | Proceso de Reinscripción                                                                                                    |                  | Inicic  | ) I    |
| Semestre Actual                                                                                                    | Observaciones                                                                                                    |                  |         |        |
| Reinscripción<br>Fecha de Reinscripci<br>Monitoreo de Grupo<br>Realizar Reinscripció<br>Curso de Verano<br>Buzón Sugerenci<br>Salir del Portal | <ul> <li>El sistema únicamente trabaja con Internet Explorer 4.0 ó versiones superiores.</li> <li>Deberá haberse cubierto el pago en el banco por concepto de reinscripción para entrar al sistema.</li> <li>No se permite realizar la inscripción antes del día y hora asignada.</li> <li>Si se tiene algún tipo de adeudo: libro, material de laboratorio, financiero, certificado de bachillerato, etc; no podrá realizarse la inscripción hasta haberlo saldado.</li> <li>Se podrá consultar la retícula durante el proceso de reinscripción.</li> <li>Selecciona Realizar Reinscripción<br/>Leer Indicaciones</li> </ul>                                                                                                    |                  |         |        |
| Portal Escolar de                                                                                                    | TITESA - Google Chrome tecabasolo.conect ddos net/c_abasolo/default.asn                                                                                                    |                  | - [     | - ×    |
| A No seguro                                                                                                    | Proceso de Reinscripción                                                                                                    |                  |         | Inicio |
| Semestre A                                                                                                    | Reglas del Proceso de Re-Inscripción                                                                                                    |                  |         |        |
| Reinscripci<br>Fecha de Reins<br>Monitoreo de<br>Realizar Reinsu<br>Curso de Ve<br>Duzón Suger<br>Salir del Po                                 | <ul> <li>No se permite exceder el límite de créditos.</li> <li>Los grupos que no cuentan con lugares disponibles se mostrarán deshabilitados.</li> <li>Las materias de inglés, servicio social y actividades deportivas son obligatorias. No se podrá realizar la inscripción si no son agregadas a la carga académica.</li> <li>Las materias en repetíción es obligatorio cursarlas.</li> <li>Las residencias profesionales son asignadas por tu asesor académico personalmente en las instalaciones de la universidad.</li> <li>Se debe procurar tomar materias atrasadas, es decir materias pendientes de semestres anteriores, ya que de no hacerlo afecta el avance reticular.</li> <li>Después de haber realizado la reinscripción no se permite realizar modificaciones a la carga académica desde esta página. Por lo que es importante que se revise bien antes de finalizar el procurartor algún motivo no se puede tomar carga completa durante la reinscripción, es obligatorio que se realice con carga mínima y posteriormente acudir con el jefe de carrera a que realice el trata</li> </ul> | oceso.<br>ajuste | de la c | arga.  |
|                                                                                                    | Leer Indicaciones                                                                                                    |                  |         |        |

| 🎦 Portal Escolar del ITESA                                                                                                    | ) Portal Escolar del ITESA - Google Chrome                   |                                                    |                                                                                                    |                                                                                                    |                                     |                                               |                                             |                                                                       |                                           |                                                                     |
|----------------------------------------------------------------------------------------------------|--------------------------------------------------------------|----------------------------------------------------|----------------------------------------------------------------------------------------------------|----------------------------------------------------------------------------------------------------|-------------------------------------|-----------------------------------------------|---------------------------------------------|-----------------------------------------------------------------------|-------------------------------------------|---------------------------------------------------------------------|
| 🔺 No seguro 🛛 tecaba                                                                                                    | No seguro   tecabasolo-conect.ddns.net/c_abasolo/default.asp |                                                    |                                                                                                    |                                                                                                    |                                     |                                               |                                             |                                                                       |                                           |                                                                     |
|                                                                                                    | Proceso de Reinscripción                                     |                                                    |                                                                                                    |                                                                                                    |                                     |                                               |                                             |                                                                       |                                           |                                                                     |
| <ul> <li>Semestre Actual</li> <li>Generales</li> <li>Reinscripción</li> <li>Fecha de Reinscripción</li> <li>Monitoreo de Grupos</li> <li>Realizar Reinscripciór</li> <li>Curso de Verano</li> <li>Buzón Sugerencia</li> <li>Salir del Portal</li> </ul> | Repetición<br>Especiales<br>Carga máxima                     | 0<br>0<br>36                                       | Número de control<br>Nombre<br>Especialidad<br>Semestre a reinscribirse<br>Créditos acumulados<br>Promedio<br>Módulo de especialidad<br>Fecha de reinscripción<br>Hora de reinscripción | e AS15110133<br>EDUARDO HERNANDEZ ZENEN<br>7 - INGENIERÍA EN GESTIÓN EMPRESARIAL<br>8<br>70.38<br>90<br>PENDIENTE<br>15/01/19<br>13:00<br>Ver Reticula Continuar Re-Inscripción |                                     |                                               |                                             |                                                                       |                                           |                                                                     |
|                                                                                                    | Gpo<br>✓ U31A<br>U31C<br>✓ U32A<br>U32C<br>U32C              | ING. ECON<br>ING. ECON<br>E. INFEREN<br>E. INFEREN | Materia<br>IOM,<br>IOM,<br>NCIAL<br>NCIAL                                                                                                    | Cdtos<br>5<br>6<br>6                                                                                                    | Estatus<br>1er<br>1er<br>1er<br>1er | Lunes<br>10:00-12:00                          | Martes<br>10:00-12:00<br>12:00-14:00        | Miércoles<br>14:00-16:00<br>11:00-12:00<br>12:00-14:00<br>08:00-09:00 | Jueves                                    | Viernes<br>11:00-12:00<br>12:00-14:00<br>08:00-10:00<br>15:00-16:00 |
|                                                                                                    | <ul><li>✓ U50A</li><li>✓ UTEA</li><li>✓ UTEC</li></ul>       | CAD. SUMI<br>T.EMPRENE<br>T.EMPRENE                | .n.<br>Jedor<br>Jedor                                                                                                    | 5<br>0<br>0                                                                                                    | 1er<br>1er<br>1er                   | 14:00-16:00<br>Créditos solici<br>Continuar l | 14:00-15:00<br>Itados : 0<br>Re-Inscripción |                                                                       | 08:00-10:00<br>14:00-16:00<br>10:00-12:00 |                                                                     |

Te aparecerán las materias posibles a cursar, selecciona las que te correspondan, se recomienda que verifiques, los horarios de clases publicados antes de realizar tu carga de materias, si tienes alguna duda revisa con tu coordinador de carrera. Una vez que hecho esto, dale "Continuar Re-Inscripción".

| Portal Escolar del ITESA -                                   | Googl                                          | le Chrome                |           |                |         |                                                              |          |                       |            |             | – 🗆 X |
|--------------------------------------------------------------|------------------------------------------------|--------------------------|-----------|----------------|---------|--------------------------------------------------------------|----------|-----------------------|------------|-------------|-------|
| No seguro   tecabasolo-conect.ddns.net/c_abasolo/default.asp |                                                |                          |           |                |         |                                                              |          |                       |            |             |       |
|                                                              | Pro                                            | Proceso de Reinscripción |           |                |         |                                                              |          |                       |            |             |       |
| Semestre Actual                                              | Usted seleccionó la siguiente carga acádemica: |                          |           |                |         |                                                              |          |                       |            |             |       |
| Generales                                                    | [                                              |                          | Número de | control:       |         | AS1                                                          | 5110133  |                       |            |             |       |
| O Reinscripción                                              |                                                | Nombre:                  |           |                |         | EDUARDO HERNANDEZ ZENEN<br>INGENIERÍA EN GESTIÓN EMPRESARIAL |          |                       |            |             |       |
| Fecha de Reinscripción                                       | Especialidad:                                  |                          |           |                |         |                                                              |          |                       |            |             |       |
| Monitoreo de Grupos                                          | Semestre:<br>Créditos seleccionados:           |                          |           |                | 8<br>16 |                                                              |          |                       |            |             |       |
| Realizar Reinscripción                                       | n                                              |                          |           |                |         |                                                              |          |                       |            |             |       |
| O Curso de Verano                                            |                                                | Gpo                      | Clave     |                | Materia | Lune                                                         | es       | Martes                | Miércoles  | Juev        | es    |
| 🔆 Buzón Sugerencias                                          | 1                                              | U31A                     | U31       | ING. ECONOM,   |         | <b>10:00</b> -1                                              | L2:00    |                       | 14:00-16:  | 00          |       |
| nnr.<br>Milo                                                 | 2                                              | U32A                     | U32       | E. INFERENCIAL |         |                                                              |          | 10:00-12:00           | 12:00-14:0 | 00          |       |
| O Salir del Portal                                           | 3                                              | U50A                     | U50       | CAD. SUMIN.    |         | 14:00-1                                                      | L6:00    | 14:00-15:00           |            | 08:00-10:00 |       |
|                                                              | 4                                              | UTEA                     | UTE       | T.EMPRENDEDOR  |         |                                                              |          |                       |            | 14:00-16:00 |       |
|                                                              |                                                |                          |           |                |         | Re                                                           | gresar G | uardar Re-Inscripción |            |             |       |

Si estás completamente seguro, por último dale "Guardar Re-Inscripción", si aun tienes dudas puedes regresar y hacer los cambios necesarios ya que una vez que guardas ya NO PODRÁS MODIFICAR tu horario

🗋 Portal Escolar del ITESA - Google Chrome

A No seguro | tecabasolo-conect.ddns.net/c\_abasolo/default.asp

### Mi Horario

### Semestre Actual

| Calificaciones Parciales                       | 3                                                                                                    |                           |
|------------------------------------------------|----------------------------------------------------------------------------------------------------|---------------------------|
| Calificaciones Finales<br>Mi Horario de Clases | SEP INSTITUTO TECNOLÓGICO SUPERIOR DE ABASOLO SEIT<br>Carga Académica del Alumno Fecha :                                                                                                    | 15/01/19                  |
| Detalle de mis Materias<br>Mensajeria Conect   | N. Control : AS15110133 Periodo : ENE-JUN-2019 Hora<br>Nombre : EDUARDO HERNANDEZ ZENEN<br>Semestre : 7 Créditos : 0                                                                                                    | : 03:01:                  |
| Evaluación a Docentes                          | Cr Lunes Martes Miércoles Jueves                                                                                                    | Viernes Sábado            |
| Generales                                      | ASU2S1A TUTORIAS I 0 14:00-16:00 07:00-08:00                                                                                                    |                           |
| Reinscripción                                  | ASU755A ACTIVIDADES CULTURALES 1 14:00-16:00                                                                                                    |                           |
| Curso de Verano                                | ASUCI3A <u>FUNDAMENTOS DE INVESTI 4</u> 12:00-14:00 12:00-14:00<br>MÓNICA VILLEGAS HERRER Salón AA01 Salón AA01                                                                                                    |                           |
| Buzón Sugerencias                              | ASUC14A <u>CALCULO DIFERENCIAL</u> 5 12:00-14:00 10:00-12:00 12:00-14:00 10:00-12:00 12:00-14:00 12:00-14:00 12:00-14:00 12:00-14:00 12:00-14:00 12:00-14:00 12:00-14:00 12:00-14:00 12:00-14:00 12:00-14:00 12:00 12:00-14:00 12:00-14:00 12:00-14:00 12:00-14:00 12:00-14:00 12:00-14:00 12:00-14:00 12:00-14:00 12:00-14:00 12:00-14:00 12:00-14:00 12:00-14:00 12:00-14:00 12:00-14:00 12:00-14:00 12:00-14:00 12:00-14:00 12:00-14:00 12:00-14:00 12:00-14:000000000000000000000000000000000 | 12:00-14:00<br>Salón AA01 |
| Salir del Portal                               | ASUC15A DESARROLLO HUNANO 4 14:00-16:00 12<br>MARCELA MORALES SANTA Salón AA01 25                                                                                                    | 14:00-16:00<br>Salón AA01 |
|                                                | ASUC16A <u>FUNDAMENTOS DE GESTION</u> 5<br>AVILENE ARIAS JUAREZ 5alón AA01 Salón AA01 S                                                                                                    | )8:00-10:00<br>Salón AA01 |
|                                                | ASUC17A <u>FUNDAMENTOS DE FISICA</u> 4 08:00-10:00 08:00-10:00<br>CRISTO ANTONIO CENDEJA Salón AA01 Salón AA01                                                                                                    |                           |
|                                                | ASUC18A <u>FUNDAMENTOS DE QUIMICA 5</u> 08:00-10:00 15:00-16:00 1<br>JESUS IGNACIO CASTRO S Salón AA01 Salón AA01 5                                                                                                    | 10:00-12:00<br>Salón AA01 |
|                                                | ASUC69A <u>METROLOGIA Y NORMALIZA</u> 0 10:00-12:00 08:00-10:00<br>BEATRIZ CONTRERAS ROBL Salón AA01 Salón AA01                                                                                                    |                           |

Nota Importante: Desde esta pagina puedes descargar el temario de las materias que estas cursando, solo da un

Puedes verificar tu carga de materias en tu horario de clases, esto confirma que ya estás inscrito

- 0

|Imprimir |Inicio|

 $\times$ 

0-

Guía de Reinscripción 2022 - Alumnos de Re-Ingreso